## Adding Kari Mahannah as your proxy:

1. https://www.obfs.uillinois.edu/tem-resources/

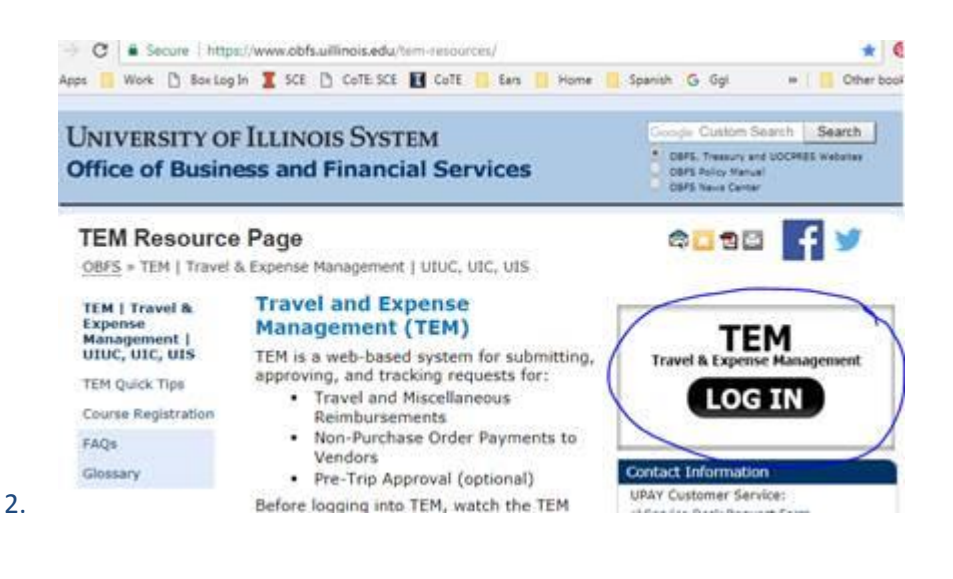

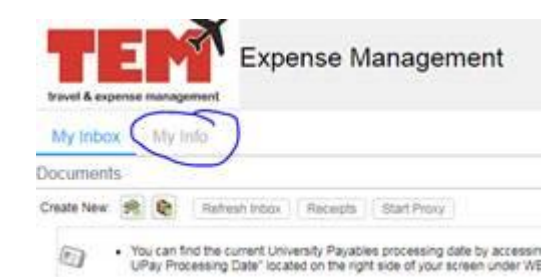

3.

| My Inbox My Infe                                                                                                    | 0                                                                                                    |
|----------------------------------------------------------------------------------------------------|----------------------------------------------------------------------------------------------------|
| Profile                                                                                                    |                                                                                                    |
| User ID: kmhannah                                                                                                    | Cost Center: De                                                                                                    |
| Employee Number                                                                                                    | Department De                                                                                                    |
| Basic Information - Creato                                                                                                    | r Praxy Reviewer Praxy                                                                                                    |
| To update profile, enter the up                                                                                                    | adated formation and click U                                                                                                    |
| TOP                                                                                                    |                                                                                                    |
|                                                                                                    |                                                                                                    |
|                                                                                                    |                                                                                                    |
|                                                                                                    |                                                                                                    |
|                                                                                                    |                                                                                                    |
|                                                                                                    |                                                                                                    |
|                                                                                                    | ~                                                                                                    |
|                                                                                                    | X                                                                                                    |
|                                                                                                    | Expense Manage                                                                                                    |
| TEP<br>travel & expense mans                                                                                                    | Expense Manage                                                                                                    |
| Travel & expense mana<br>My Inbox My                                                                                                | Expense Manage                                                                                                    |
| My Inbox My<br>Profile                                                                                                    | Expense Manage                                                                                                    |
| travel & expense mana<br>My Inbox My<br>Profile<br>User ID: kmhannah                                                                | Expense Manage                                                                                                    |
| My Inbox My<br>Profile<br>User ID: kmbannati<br>Employee Number                                                                     | Expense Manage                                                                                                    |
| My Inbox My<br>Profile<br>User ID: kmhannah<br>Einployee Number                                                                     | Cost Center Default Cost Ce<br>Dispartment Default Cost Ce<br>Dispartment Default Department                                                                                                    |
| My Inibox My<br>Profile<br>User ID: kmhannah<br>Engloyee Number:                                                                    | Cost Center Default Cost Ce<br>Department Default Cost Ce<br>Department: Default Departm<br>resultor Proory Set Default<br>reset all the required information and click Add P                                                                                                    |
| My Inibox My<br>Profile<br>User ID: kmhannah<br>Employee Number:                                                                    | Cost Center: Default Cost Ce<br>Department: Default Cost Ce<br>Department: Default Department: Default Department: Default Department: Default Department: Default Departmenter all the request of monoscience and click Add F                                                                                                    |
| My Inbox My<br>Profile<br>User ID: kmtannat<br>Employee Number<br>Basic Information<br>To add a creator proxy, e<br>* Application * | Cost Center: Default Cost Ce<br>Note: Department: Default Cost Ce<br>Department: Default Department: Default D |

## Submitting Expense Report in TEM:

I have created your September mileage Expense Report. Next, you will login to the TEM system to actually submit the Expense Report. You have the ability to view it before clicking "submit." If you see anything that looks questionable, please contact me. **Please do not make changes yourself.** Once you submit your expense report, it goes to the Business Office in the College of Education. Then it goes to University Payables.

- Go to TEM. Hint: you can also google "TEM UIUC" for the link. <u>https://www.obfs.uillinois.edu/tem-resources/</u>. Remember, you must be on a university-owned computer or use a Virtual Private Network to login. (VPN info: <u>https://techservices.illinois.edu/services/virtual-private-networking-vpn/details</u>)
- 2. Use your net ID and password to login.

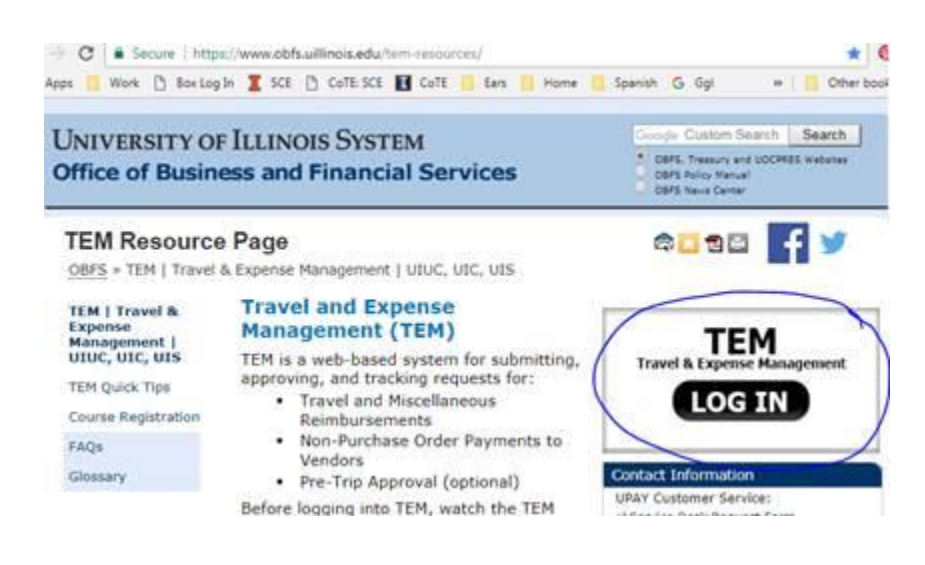

3. Click the View/Edit Document icon.

|                              |            | _/            |                                   |  |
|------------------------------|------------|---------------|-----------------------------------|--|
| Inbox [6]                    | Review     | Credit Card   |                                   |  |
| Searc                        | h My Docur | nette         | Filter Documents                  |  |
| Action                       |            | Title         | 3                                 |  |
| 8                            | R 🛃 🖻      | Mahan         | nah, K. August 2017 School Visits |  |
| 🗑 🚱 🗊 🖹 🏝 🗪 Business Meeting |            | iness Meeting |                                   |  |
| <b>A</b>                     |            | Con           | Conference                        |  |
| 1                            | D 📘 🖻      | Mee           | Meeting                           |  |

1

4. Review the **Expense Report** details by clicking and reviewing information under the Overview, Summary, Items, Notes, Linked Documents, and Exceptions tabs

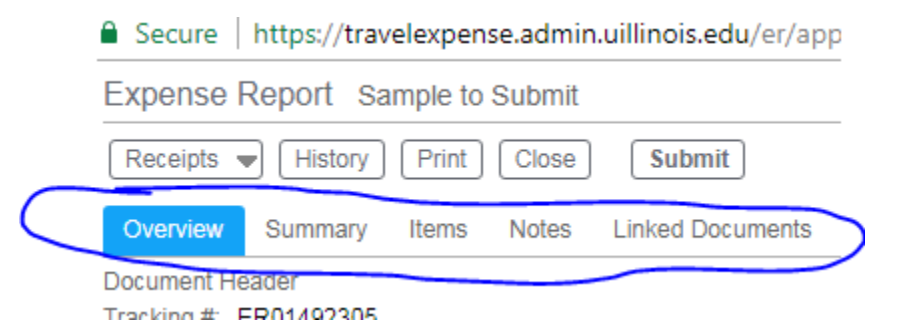

5. Click the "Submit" button.

Secure | https://travelexpense.admin.uillinois.edu/er/app

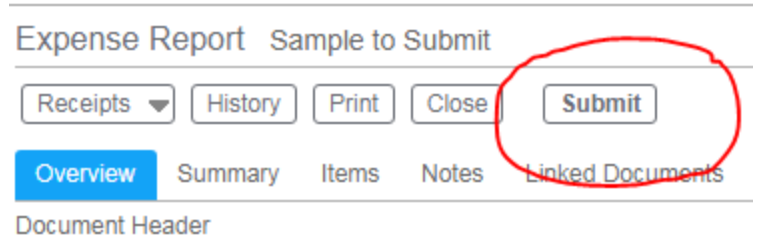

Tracking # ER01/02305

- 6. Click the "Continue" button. (No photo available.)
- 7. If a message comes up for you to explain that taxes will be taken out because the report contains dates 60 days prior, list your excuse: I forgot to turn the reimbursement in to my proxy; my proxy has been busy; no excuse; I've been out of the country.
- 8. Please let me know if you have any questions or just stop by if you need to use my computer.